## ПОДКЛЮЧЕНИЕ BEETV НА МОБИЛЬНОМ УСТРОЙСТВЕ IOS

Шаг-1: Заходим на App Store, находим приложение BeeTV через поиск, устанавливаем его и открываем.

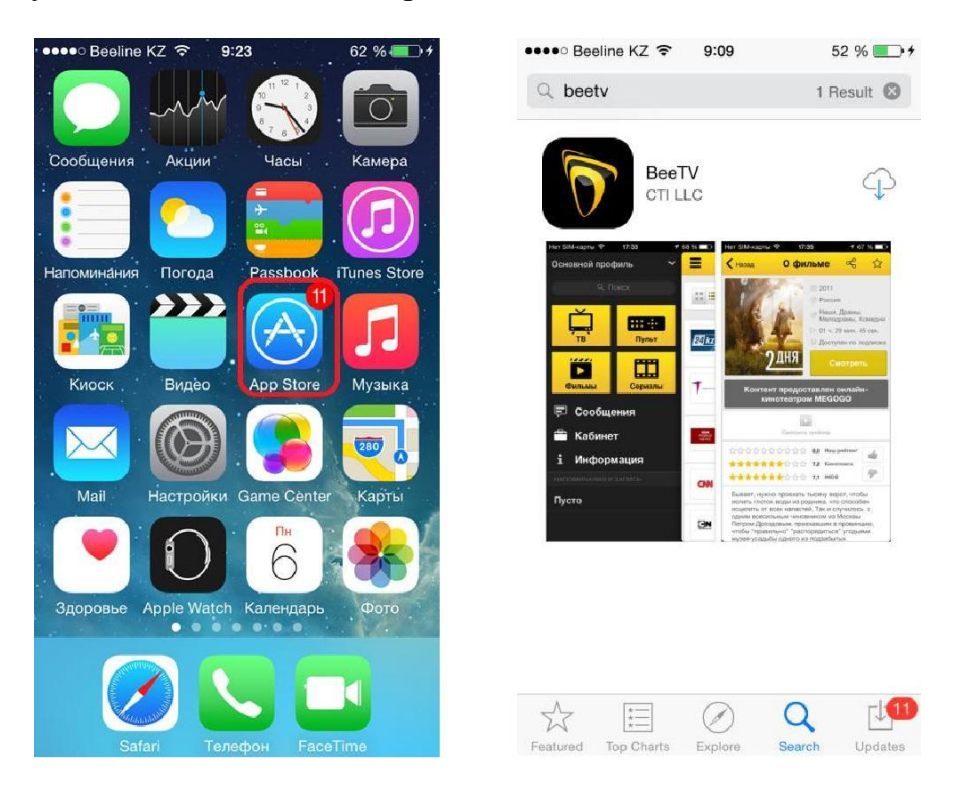

Шаг-2: Выбираем свой вариант регистрации к услуге. Есть два варианта регистрации, при выборе варианта «Я абонент «Интернет Дома» необходимо ввести свой Логин и Пароль от услуги «Интернет Дома», соответственно при выборе «Я Абонент Beeline» необходимо указать свой номер мобильного Beeline.

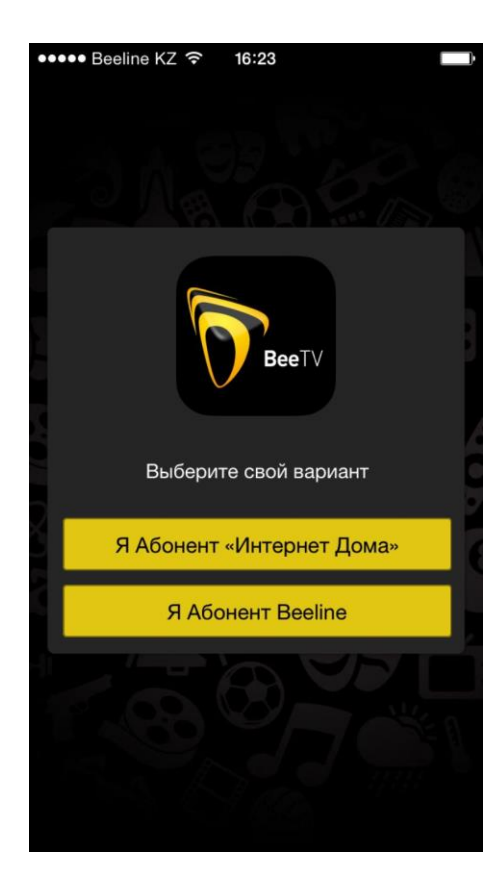

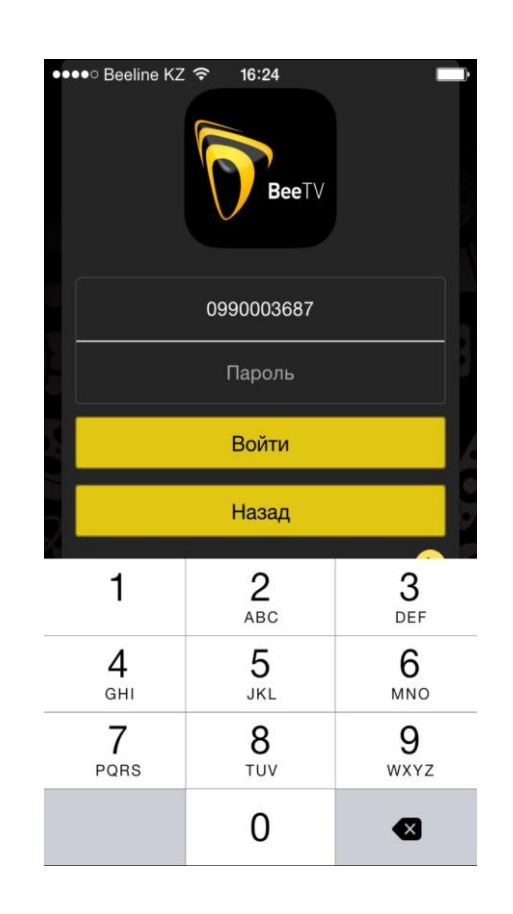

Шаг-3: После регистрации выйдет окно публичной оферты. Необходимо ознакомится и нажать "Принять" и далее появится окно с тарифами. Необходимо выбрать наиболее подходящий для вас тариф. После выбора тарифа вы становитесь пользователем услуги BeeTV. Поздравляем!

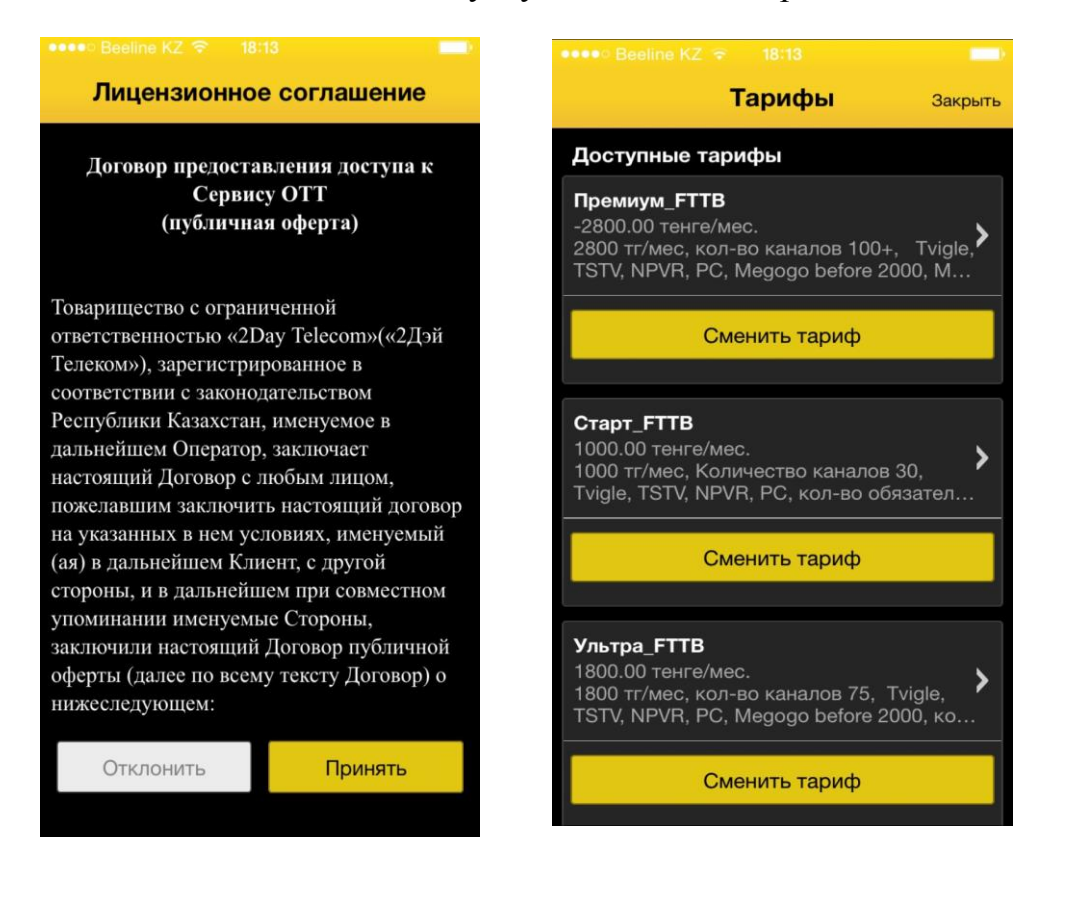

## ОБЗОР ПРИЛОЖЕНИЯ

Шаг-1: В окне навигатора приложения можно выбрать интересующее вас видео или закрыть его. Прокручиваем вниз окно навигатора, нажимаем «Закрыть» и попадаем во вкладку ТВ. Во вкладке ТВ вы увидите список каналов доступных для просмотра. При переходе во вкладку «Мое ТВ» вы сможете посмотреть установленные напоминания, записи и архив (то что было записанно).

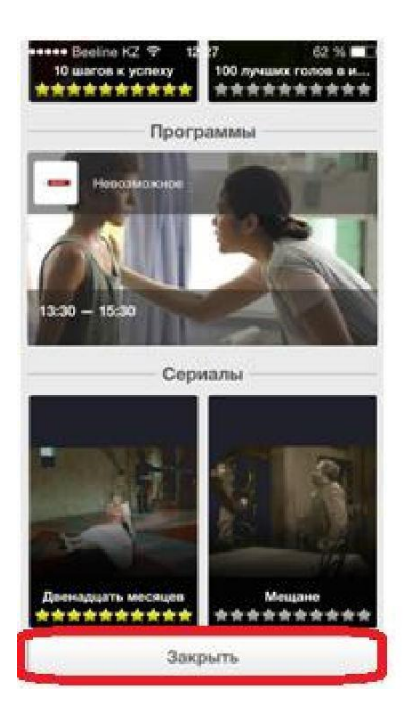

| Ξ                    | Что идет Мое ТВ                                                       | 8   |
|----------------------|-----------------------------------------------------------------------|-----|
| <br>                 | + <b>2</b> Bce                                                        | ~   |
| 24 kz)               | 24КZ<br>09:00 Новости                                                 |     |
|                      | 09:15 Иностранное счастье:<br>обозрение и обсужде<br>09:20 Агросектор | ние |
| <b>T</b> Capital Law | 7 канал<br>09:00 С новым домом!                                       |     |
|                      | 10:00 О самом главном<br>11:00 Домашний ресторан                      |     |
| BBM<br>WORLD<br>NEWS | BBC World News<br>09:00 Новости BBC                                   |     |
|                      | 09:30 Трудный разговор<br>10:00 Новости ВВС                           |     |
| Yalmelang-           | Boomerang                                                             |     |
|                      | CNN                                                                   | ŵ   |

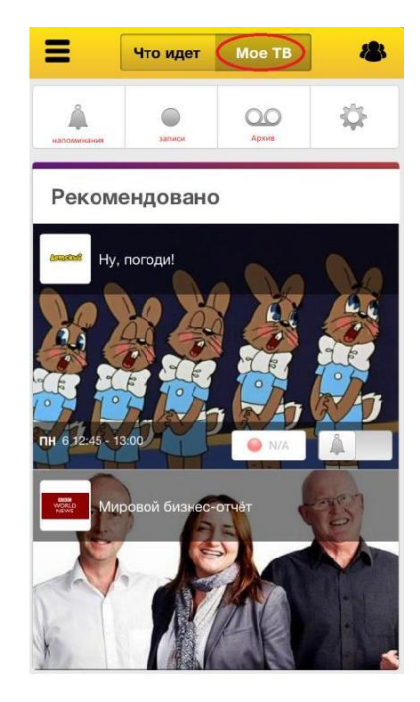

Шаг-2: Для перехода в главное меню необходимо нажать в левом верхнем углу кнопку отмеченную красным цветом на первом скрине ниже.

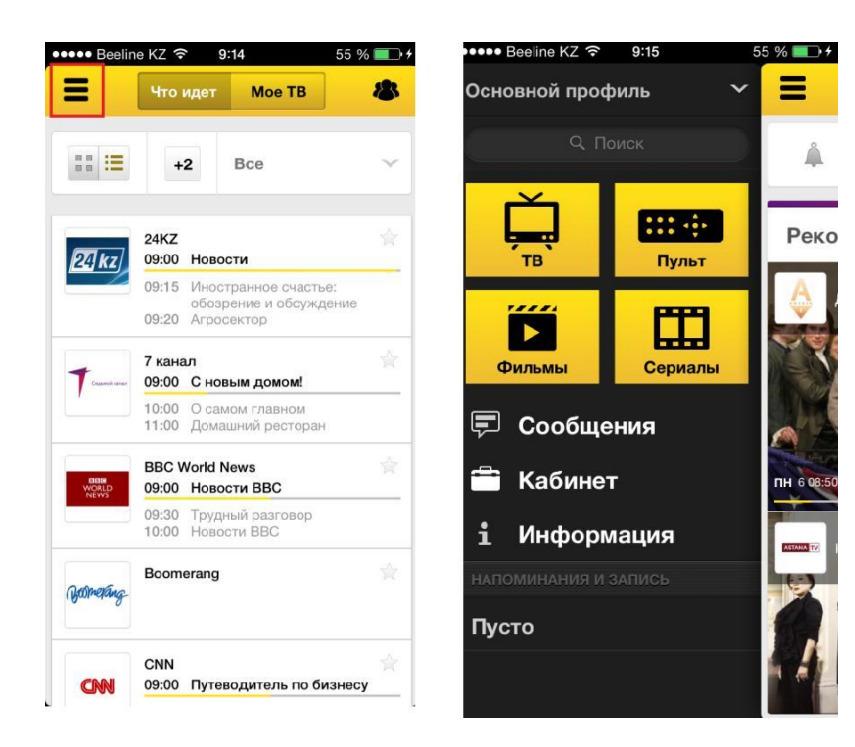

Шаг-3: Пункт "ТВ" позволяет ознакомится со списком доступных каналов и их программами для дальнейшего просмотра. С фильмами и сериалами аналогично.

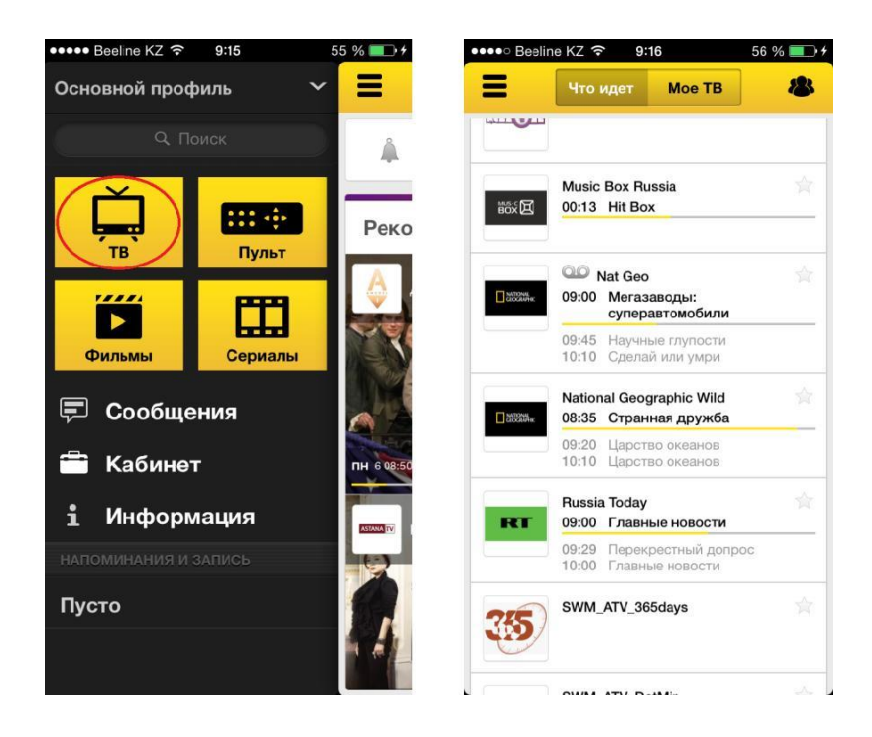

Шаг-4: Для настройки напоминания или если мы хотим добавить канал (фильм) в избранное необходимо нажать на соответствующую кнопку (на изображении ниже выделенные красным).

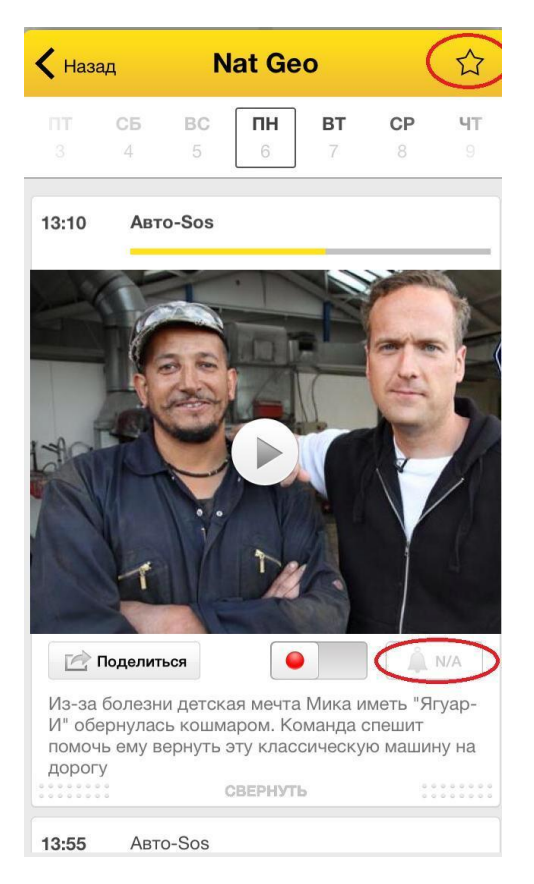

**Шаг-5:** Каналы доступные для записи обозначены символом в левом верхнем углу (см. снимок ниже с лева). Для записи необходимо выбрать канал выделенный символом, выбрать программу и нажать кнопку записи (см. снимок ниже с права).

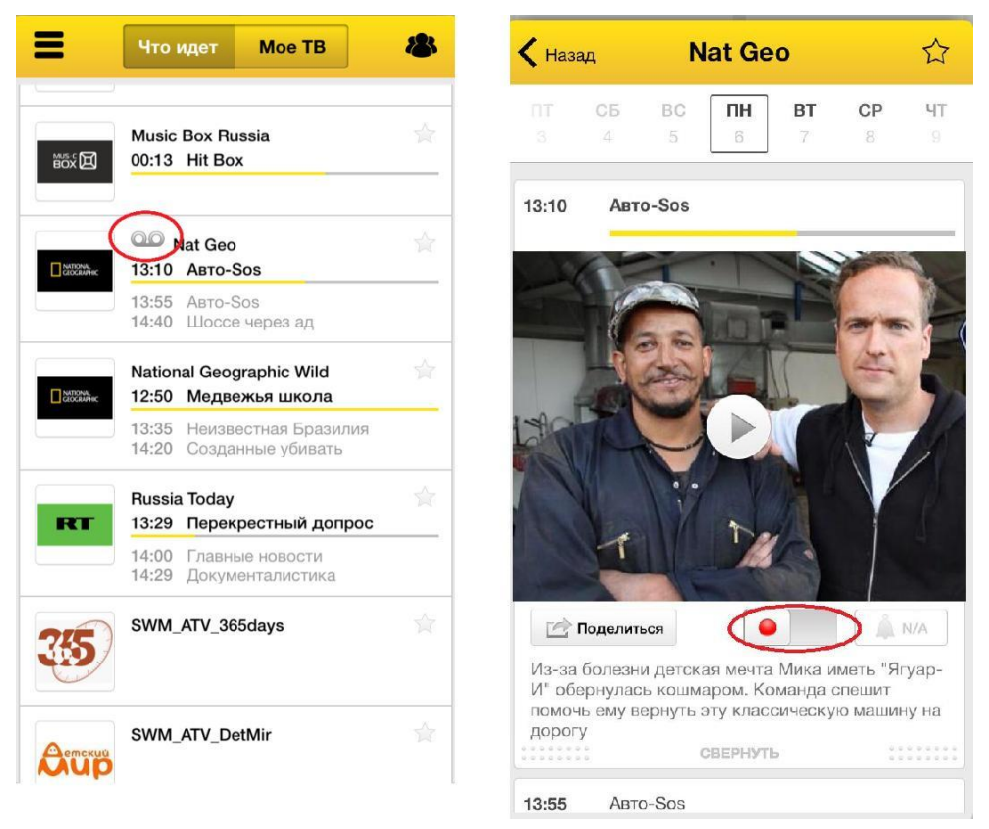

**Шаг-6:** Приложение позволяет использовать мобильное устройство в качестве дистанционного пульта управления. Для этого достаточно нажать кнопку «Пульт» в главном меню и выбрать в случае запроса из списка необходимый телевизор.

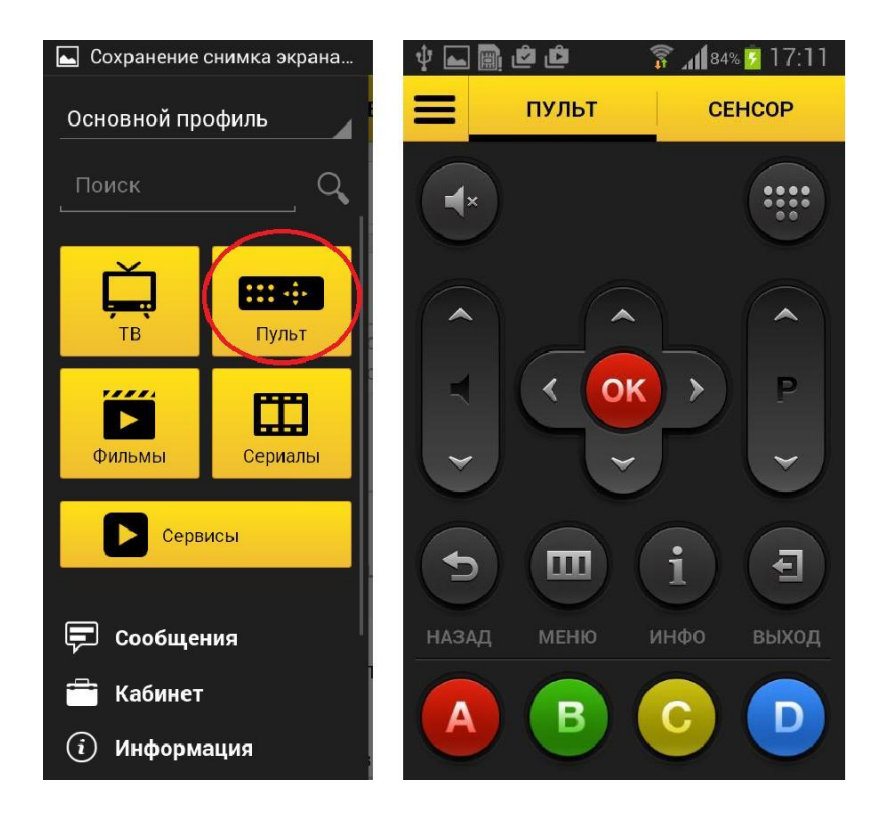